# Sejam bem vindos(as) ao

Gympass

**Gympass** 

GYMPASS © 2024

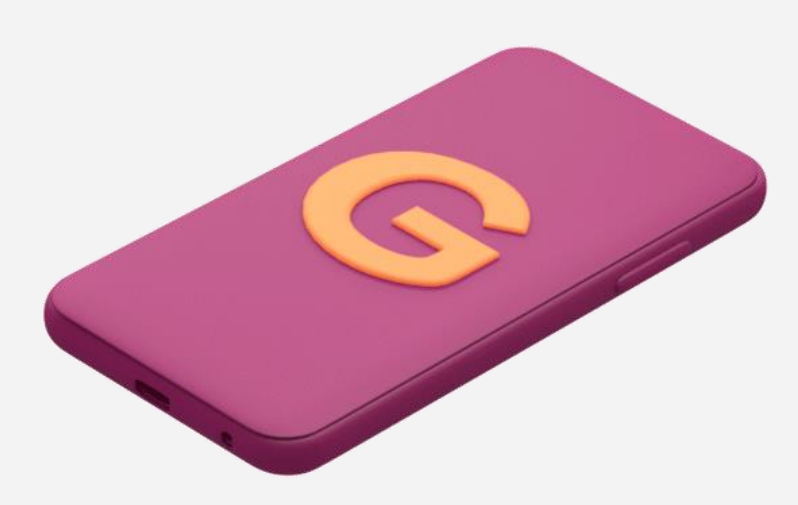

# **O novo Gympass**

Somos uma **plataforma completa de bem-estar** corporativo que **potencializa a jornada** de bem-estar dos usuários.

### Uma solução completa de bem-estar.

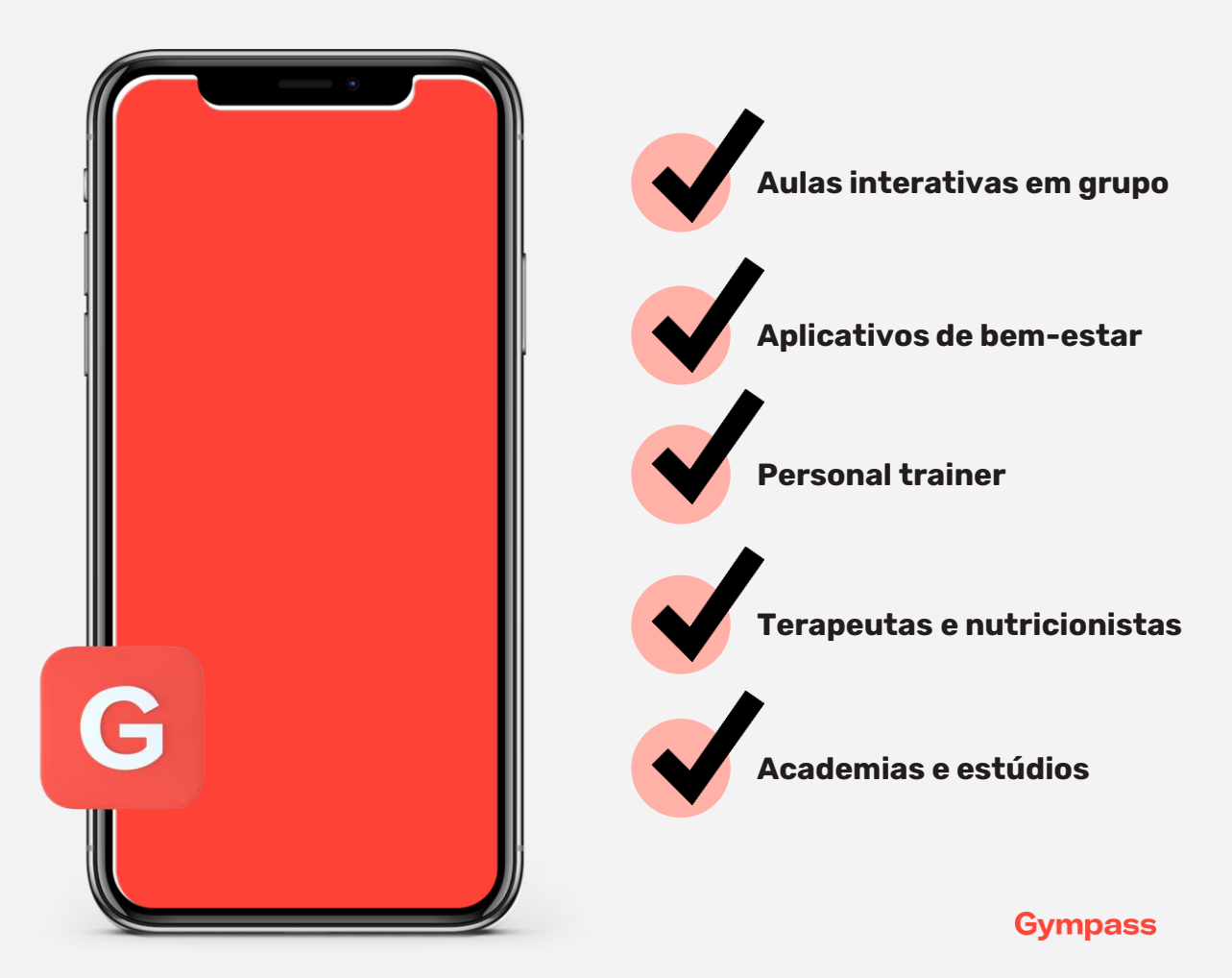

# **COMO SE CADASTRAR**

### Para garantir mais saúde e bem-estar

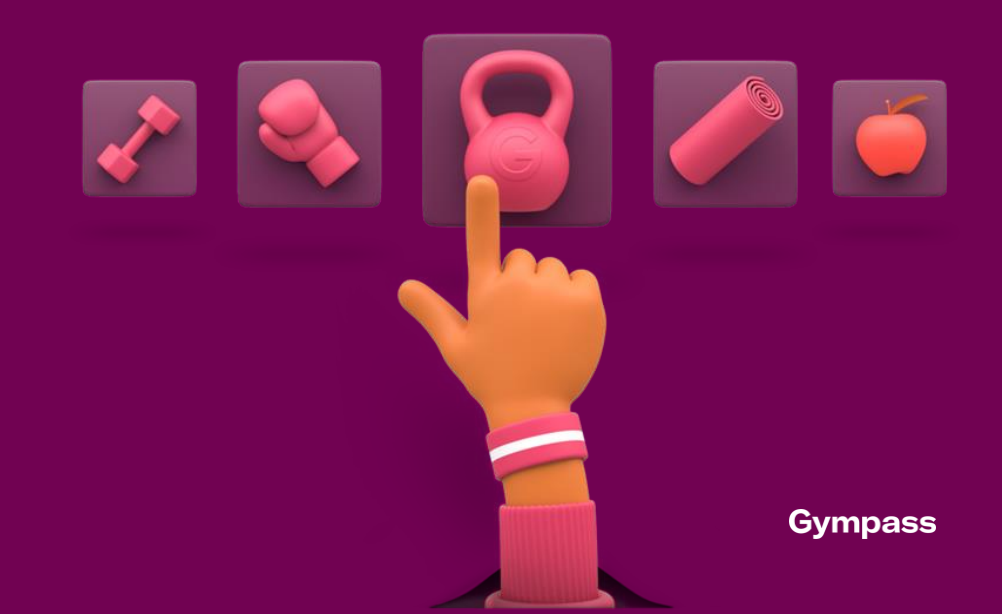

# PRÉ CADASTRO

Santander e Coligadas

### Para garantir seu acesso ao Gympass:

Preencha o Formulário https://forms.office.com/e/Ws7GUsn5Mw e realize o seu pré cadastro.

### Prazo para conclusão do cadastro no Gympass:

- Se você realizar o preenchimento do formulário de pré cadastro até o dia **09** de **cada mês**, os dados serão processados e o seu acesso ao site do Gympass ficará **liberado** a partir do dia **16** de **cada mês**;
- Caso você realize o preenchimento do formulário de pré cadastro entre os dias **10 à 24** de **cada mês**, os dados serão processados e o seu acesso ao site do Gympass ficará **liberado** a partir do dia **01** do **mês seguinte**.

### Conclusão do cadastro no Gympass:

Após o prazo informado acima, você pode realizar o cadastro no **App** ou **site** do **Gympass** utilizando os dados abaixo:

- No campo "Nome da empresa" digite "Santander" e selecione "Santander Brasil";
- Informe seu e-mail pessoal;
- A matrícula com três zeros conforme exemplo: 000123456

\*Obs: No campo "Nome da empresa" digite "Santander" mesmo que você trabalhe em uma coligada.

#### Confidential

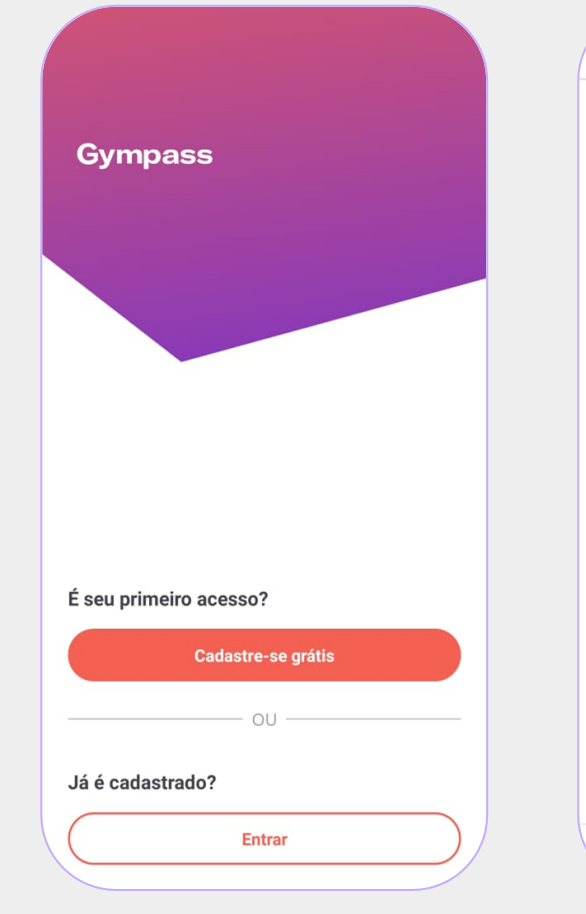

1º Baixe o aplicativo ou acesse nosso site e clique em "Cadastre-se grátis"

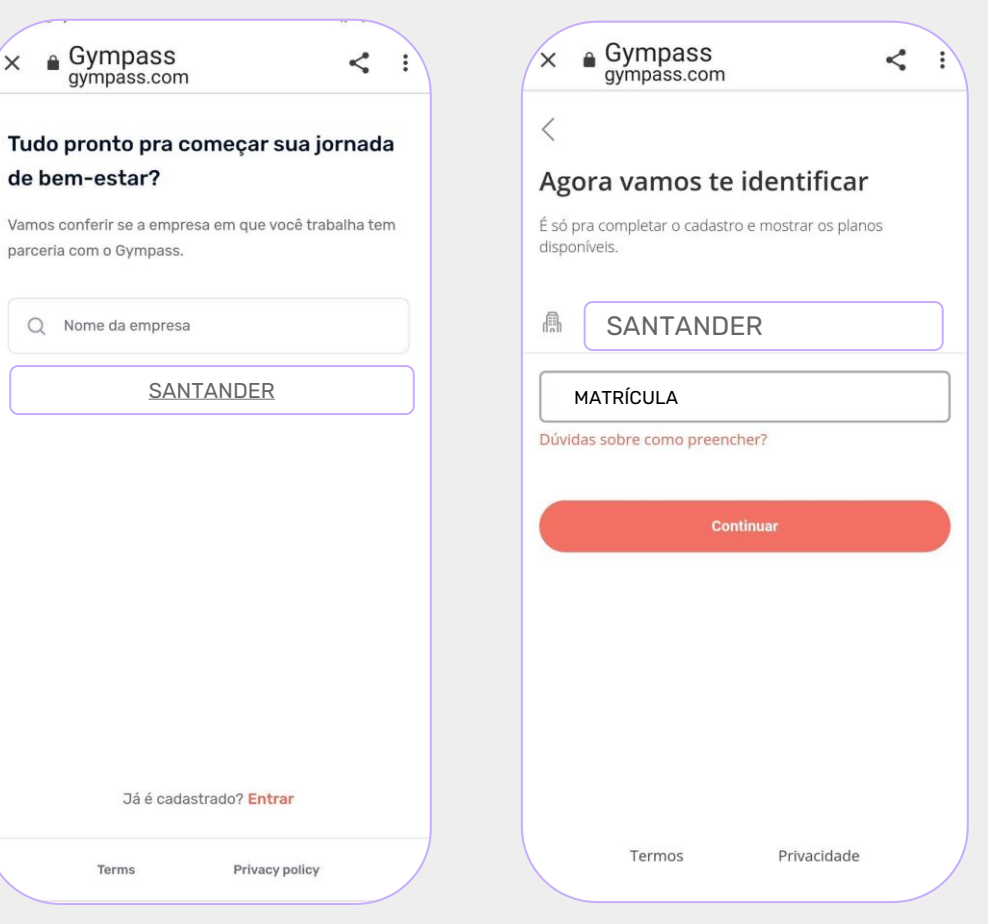

2° Encontre sua empresa e clique em "Continuar" 3° Inclua sua chave de acesso e complete os dados solicitados e clique em "Finalizar cadastro"

# EU JÁ TIVE CADASTRO NO GYMPASS, O QUE DEVO FAZER?

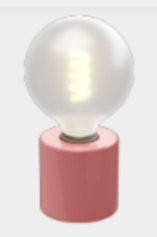

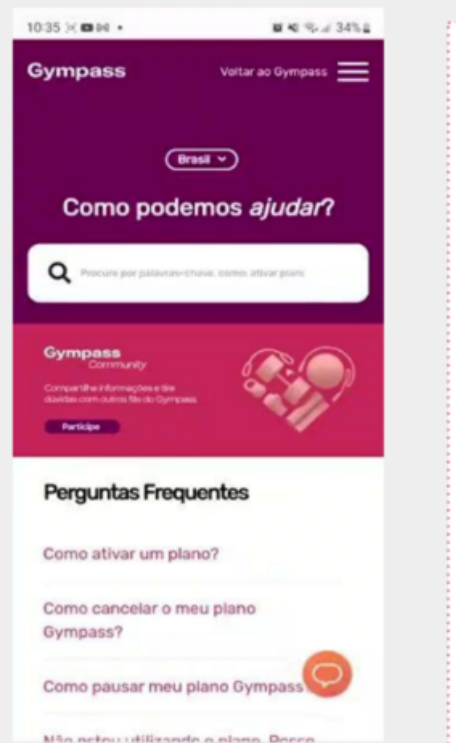

Acesse a página Gympass de Suporte: http://help.gympass.com/hc/pt-br

No final da página selecione o botão "ENVIAR UMA SOLICITAÇÃO e em seguida selecione o perfil "Usuário"

Preencha os campos solicitados da seguinte forma:

- 1. E-mail
- 2. Nome
- 3. Motivo do contato: Cadastro
- 4. Assunto: Desvincular cadastro antigo

**5. Descrição:** "Olá, por gentileza retirar meus dados de qualquer conta já existente em meu nome, para que eu me cadastre pela minha atual empresa". Seguem os meus dados: **NOME + CPF + MATRÍCULA+DATA DE ADMISSÃO+NOME DA EMPRESA** 

**IMPORTANTE:** Após realizar esse processo aguarde o retorno do suporte (até 2 dias úteis) com as orientações para que realize o cadastro pela empresa atual.

Confidential

# **COMO ADERIR A UM PLANO**

Passo a passo de como comprar um plano

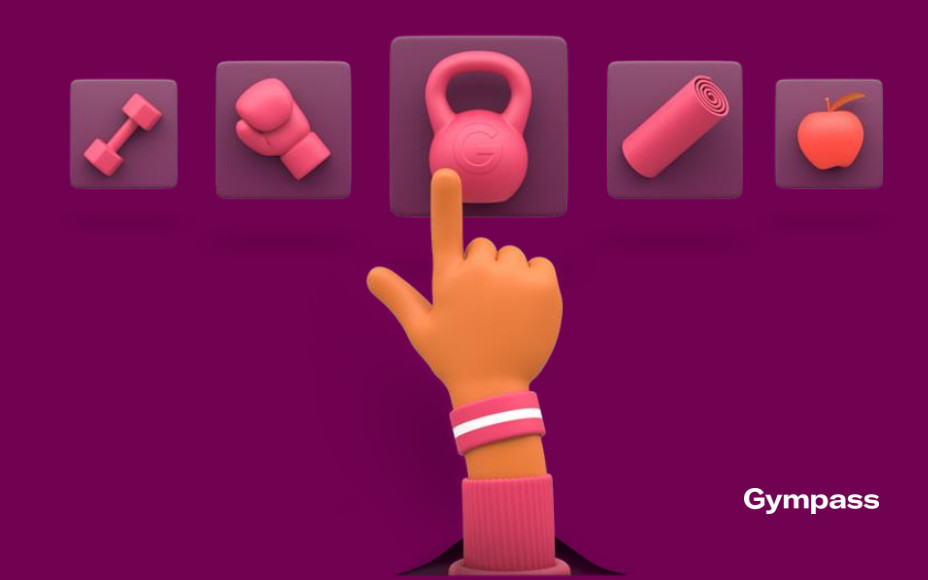

### Planos personalizados para todos os perfis

| PLANO<br>DIGITAL              | STARTER                                                                          | BASIC                                                                            | BASIC+                                                                            | SILVER                                                                            | SILVER+                                                                           | GOLD                                                                              | GOLD+                                                                             | PLATINUM                                                                          | DIAMOND                                                                           | DIAMOND+                                                                          |
|-------------------------------|----------------------------------------------------------------------------------|----------------------------------------------------------------------------------|-----------------------------------------------------------------------------------|-----------------------------------------------------------------------------------|-----------------------------------------------------------------------------------|-----------------------------------------------------------------------------------|-----------------------------------------------------------------------------------|-----------------------------------------------------------------------------------|-----------------------------------------------------------------------------------|-----------------------------------------------------------------------------------|
| R\$0,00<br>3 aulas ao         | <b>R\$29,90</b><br><del>R\$99,00</del>                                           | <b>R\$55,90</b><br><del>R\$119,00</del>                                          | <b>R\$79,90</b><br><del>R\$159,00</del>                                           | R\$129,90<br>R\$259,00                                                            | R\$189,90<br>R\$309,00                                                            | R\$249,90<br>R\$359,00                                                            | R\$369,90<br>R\$559,00                                                            | R\$499,90<br>R\$669,00                                                            | <b>R\$619,90</b><br><del>R\$799,00</del>                                          | R\$679,90<br>R\$799,00                                                            |
| 5 aplicativos<br>de bem-estar | +2.500<br>academias<br>e estúdios<br>parceiros<br>+ aulas ao<br>vivo em<br>grupo | +9.500<br>academias<br>e estúdios<br>parceiros<br>+ aulas ao<br>vivo em<br>grupo | +14.500<br>academias<br>e estúdios<br>parceiros<br>+ aulas ao<br>vivo em<br>grupo | +19.000<br>academias<br>e estúdios<br>parceiros<br>+ aulas ao<br>vivo em<br>grupo | +20.000<br>academias<br>e estúdios<br>parceiros<br>+ aulas ao<br>vivo em<br>grupo | +23.000<br>academias<br>e estúdios<br>parceiros<br>+ aulas ao<br>vivo em<br>grupo | +24.500<br>academias<br>e estúdios<br>parceiros<br>+ aulas ao<br>vivo em<br>grupo | +25.000<br>academias<br>e estúdios<br>parceiros<br>+ aulas ao<br>vivo em<br>grupo | +25.500<br>academias<br>e estúdios<br>parceiros<br>+ aulas ao<br>vivo em<br>grupo | +25.500<br>academias<br>e estúdios<br>parceiros<br>+ aulas ao<br>vivo em<br>grupo |
|                               | +20 apps<br>parceiros                                                            | +30 apps<br>parceiros<br>2 sessões<br>com<br>personal/<br>mês                    | +30 apps<br>parceiros<br>2 sessões<br>com<br>personal/<br>mês                     | +35 apps<br>parceiros<br>4 sessões<br>com<br>personal/<br>mês                     | +35 apps<br>parceiros<br>4 sessões<br>com<br>personal/<br>mês                     | +35 apps<br>parceiros<br>4 sessões<br>com<br>personal/<br>mês                     | +35 apps<br>parceiros<br>8 sessões<br>com<br>personal/<br>mês                     | +40 apps<br>parceiros<br>8 sessões<br>com<br>personal/<br>mês                     | +40 apps<br>parceiros<br>8 sessões<br>com<br>personal/<br>mês                     | +40 apps<br>parceiros<br>8 sessões<br>com<br>personal/<br>mês                     |
| Ŵ                             |                                                                                  | 💿 🕰                                                                              | 🗳 Jul                                                                             | bluefit                                                                           | <u>o</u>                                                                          |                                                                                   | <u>с</u>                                                                          | reven                                                                             |                                                                                   | 🚺 🛃                                                                               |

À medida em que realizamos upgrade de planos, agregamos as opções dos anteriores.-----

\*Obs: Valorizes vigentes a partir de **01/06/2024**.

### Como fazer a adesão a um plano:

| Gympass | Busca Ajuda                                                                                      |                                                                                                    |                                                                                                    | ILU                                                                                                    | STRATIVO |
|---------|--------------------------------------------------------------------------------------------------|----------------------------------------------------------------------------------------------------|----------------------------------------------------------------------------------------------------|----------------------------------------------------------------------------------------------------|----------|
|         |                                                                                                  | <b>Escolha o se</b><br>Cancelamento onli                                                                   | eu plano<br>ne sem multa                                                                                   |                                                                                                    |          |
|         | Plano Online                                                                                     | Basic                                                                                                    | Silver                                                                                                    | Gold                                                                                                    |          |
|         | <b>R\$ 0,00</b><br>/mês                                                                          | /mês<br>10.230 academias + aulas ao vivo                                                                   | /mês<br>19.140 academias + aulas ao vivo                                                                   | /mês<br>22.473 academias + aulas ao vivo                                                                   |          |
|         | Novidade     Apps de exercício e bem-estar Treinos e aulas, planos de nutrição, meditação e mais | Novidade<br>+ 40 Apps de exercício e bem-estar<br>Treinos e aulas, planos de nutrição, meditação e<br>mais | Novidade<br>+ 50 Apps de exercício e bem-estar<br>Treinos e aulas, planos de nutrição, meditação e<br>mais | Novidade<br>+ 60 Apps de exercício e bem-estar<br>Treinos e aulas, planos de nutrição, meditação e<br>mais | >        |
|         | WeBurn, WKT, BTFIT Ver mais apps                                                                 | <ul> <li>Zenklub, WithU, 8FIT</li> <li>Ver mais apps</li> <li>Experimente 7 dias grátis</li> </ul>         | Sempre Fitness, Movement for Modern<br>Life, Exhale On Demand Ver mais apps Experimente 7 dias grátis      | <ul> <li>JETSWEAT, FIIT, Life Time</li> <li>Ver mais apps</li> <li>Experimente 7 dias grátis</li> </ul>    |          |
|         | Experimente 7 dias grátis                                                                        | Ver academias disponíveis                                                                                  | Ver academias disponíveis                                                                                  | Ver academias disponíveis                                                                                  | aiudar?  |

#### GYMPASS © 2022 CONFIDENTIAL CONTENT

### Como fazer a adesão a um plano:

**ILUSTRATIVO** 

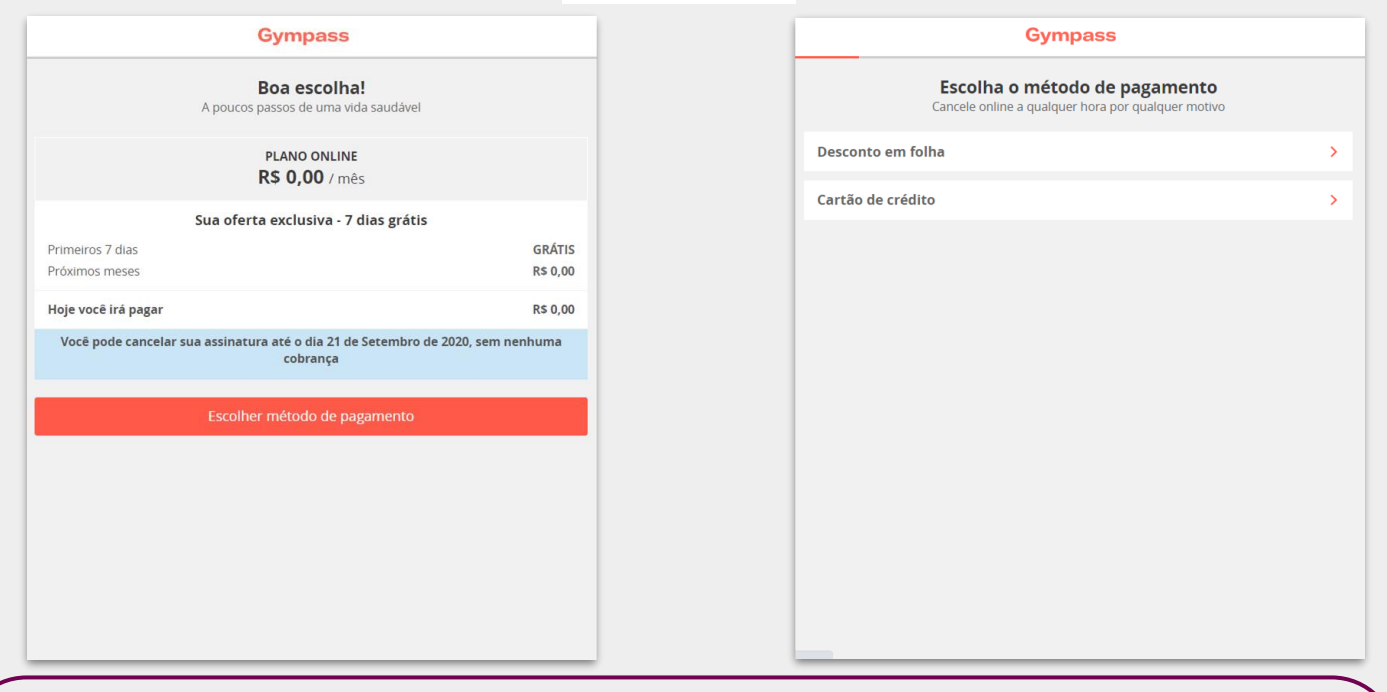

Você poderá optar entre duas formas de pagamento: Cartão de crédito ou Desconto em folha.

### Encontre academias e estúdios próximos a você, pesquisando direto pelo App ou site Gympass.

Q

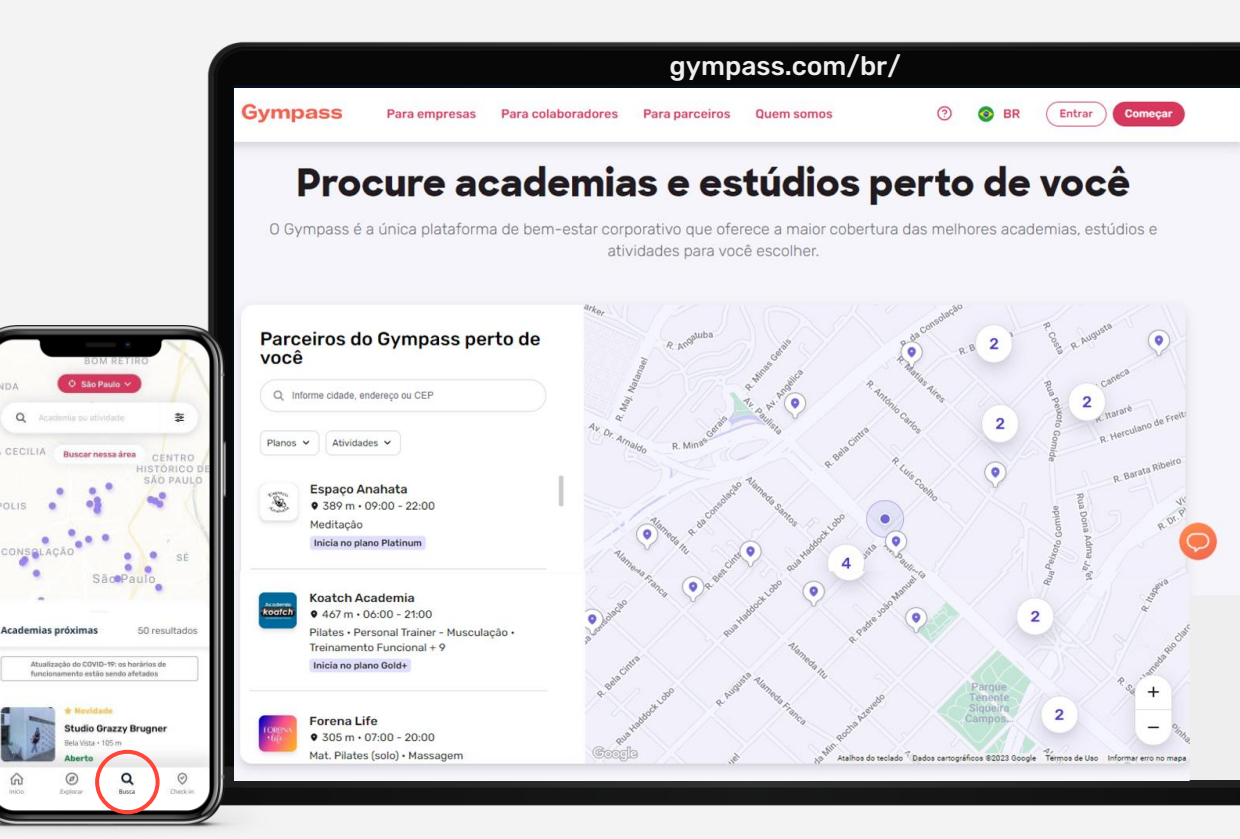

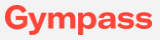

## Fazer seu check-in presencial é muito fácil!

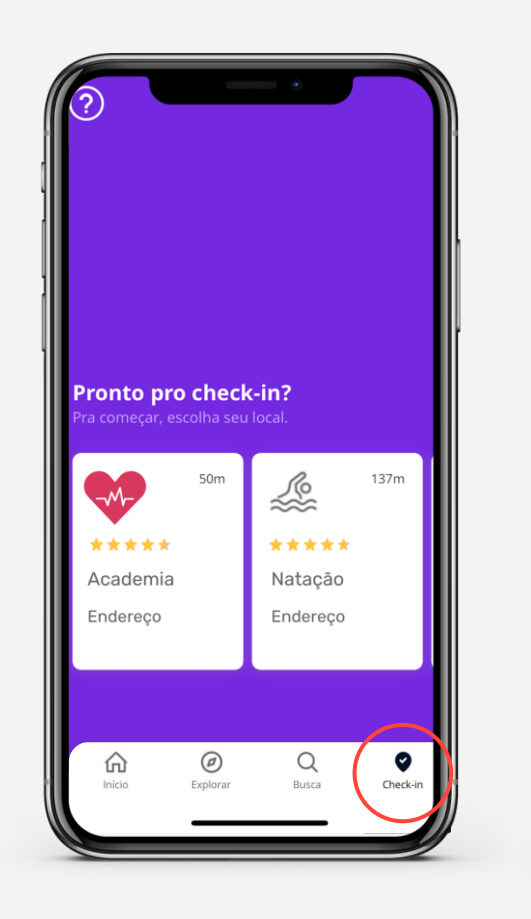

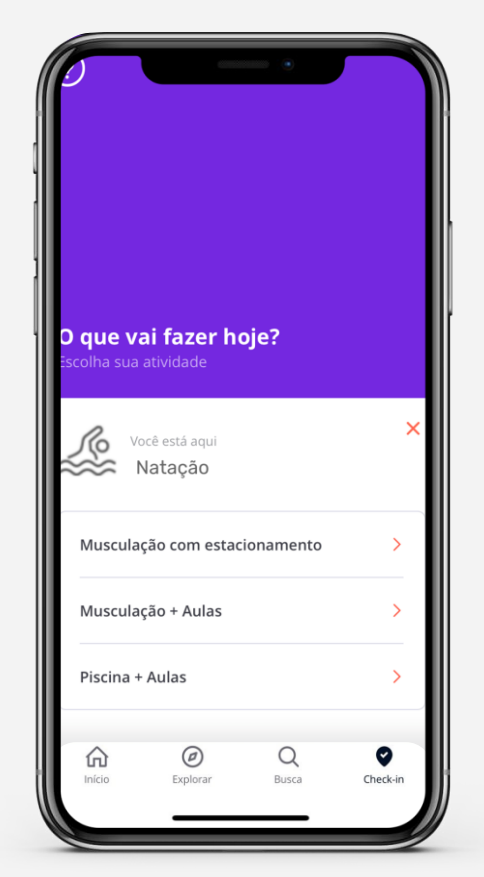

# DEPENDENTES

Você também pode cuidar de quem você ama!

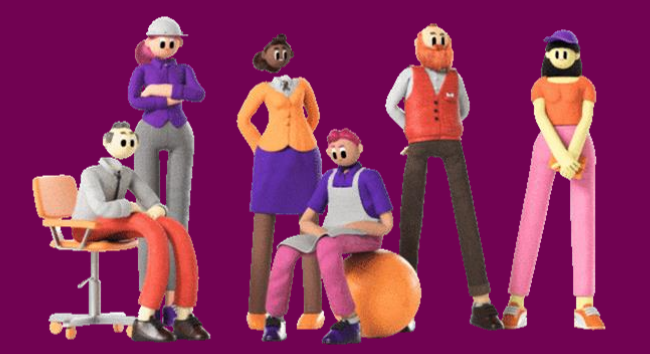

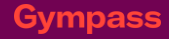

## **Gympass para Família!** Como funciona:

Colaboradores elegíveis (planos ativos) poderão **cadastrar até 3 dependentes legais,** considerando cônjuge e

filhos(as)

Inclusão dos dependentes direto pelo aplicativo Gympass Cada dependentes poderá escolher seu próprio plano

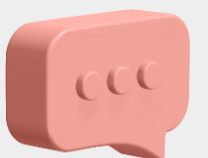

Pagamento através de cartão

de crédito

Não há limite de idade para

au

000

Não há limite de idade para inclusão de filhos(as), menores ou maiores de 18 anos

Dá para pausar/ sair do plano quando quiser sem cobrança de taxas

#### Gympass

GYMPASS © 2022 CONFIDENTIAL CONTENT

#### Confidential

### Passo a passo para inclusão de dependente:

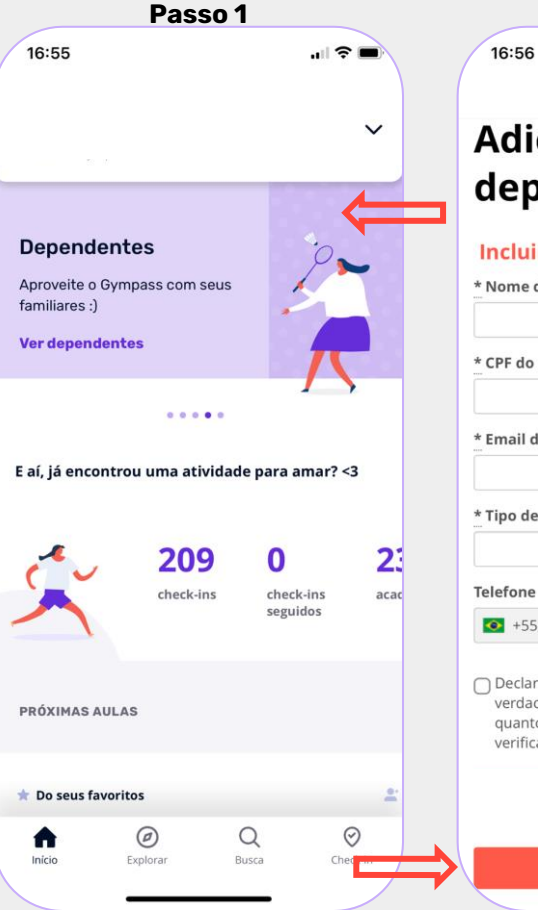

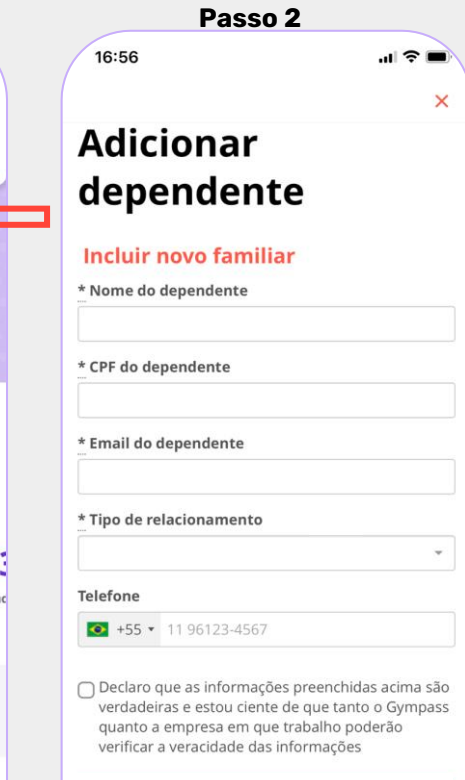

Pagar o plano

### **Pronto!**

Seus(suas) dependentes poderão **baixar o app Gympass** e utilizar os benefícios do plano escolhido **assim que o pagamento for confirmado.** 

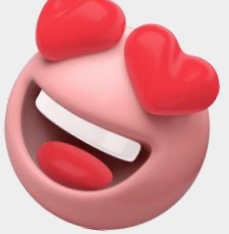

# **AULAS AO VIVO**

Flexibilidade para realizar uma AULA INTERATIVA EM GRUPO (online) ou AULAS COM PERSONAL (online) personalizada com acompanhamento profissional (1:1)

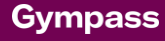

2

 Aulas Interativas em grupo: nessa opção, temos a modalidade disponibilizada pelas academias ou estúdios parceiros.

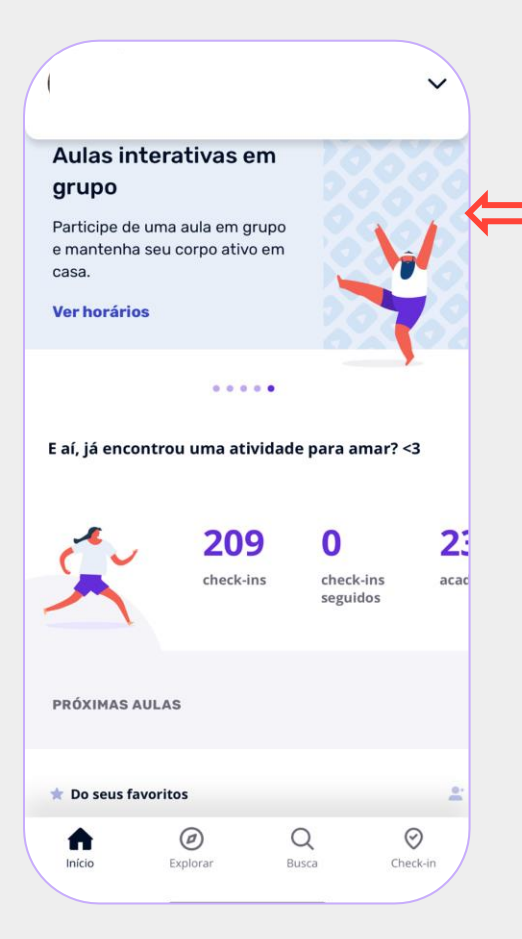

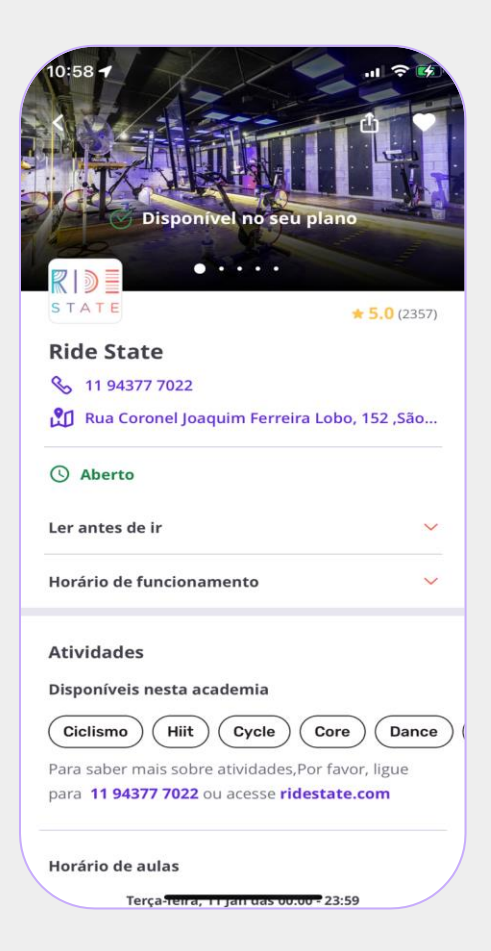

| <      |             | Ride S                   | State     |             | ₾     | •     |
|--------|-------------|--------------------------|-----------|-------------|-------|-------|
| lorári | o de au     | las                      |           |             |       |       |
|        | Terç        | a-feira, 1               | 1 Jan da  | s 00:00 - 2 | 23:59 |       |
| т      | Q           | Q                        | S         | S           | D     | S     |
| 11     | 12          | 13                       | 14        | 15          | 16    | 17    |
| )      |             |                          |           |             |       | -•    |
| 00:00  |             |                          |           |             | 2     | 23:59 |
|        |             | F                        | Reserva   | r           |       |       |
|        |             | F                        | Reserva   | r           |       |       |
| 2:30   | ► Ao        | vivo                     |           |             |       |       |
| 5 min  | Ciclism     | <b>to Indoc</b><br>Nieto | or (on-li | ne)         |       |       |
|        | , , , ,,,,, | F                        | Reserva   | r           |       |       |
|        |             |                          |           |             |       |       |
| 9:15   | Pre         | sencial                  |           |             |       |       |
| 45 min | Ciclism     | no Indoo                 | or        |             |       |       |
|        | A Rub       | oinho                    |           |             |       |       |
|        |             | 8 luga                   | res dispo | oníveis     |       |       |
|        |             | _                        |           | _           |       |       |

Pronto! No dia e horário agendado, você poderá acessar a aula pelo link que foi enviado para seu e-mail, ou clicando em "participar da aula virtual" na página da academia dentro do nosso app.

×

ſŊ

11:30 🕇

臣

0

ň

Aula ao vivo

Terça-feira, 11/1

Treinador : Rubinho

Participar de aula virtual

É mais que um treino de alto gasto calórico, é uma

buscam otimizar o condicionamento cardiovascular, a composição corporal e fortalecimento muscular,

completamente empolgante para Riders que

ideal para aprimorar a força e resistência,

necessárias para um bom preparo físico e

Ride State é para todos, entusiastas do pedal,

as informações para você entrar na aula.

Importante: Também te enviamos um e-mail com

Adicionar ao calendário

19:15 - 20:00

Como se preparar:

superação de limites.

iniciantes em

experiência única, interativa e

.... 🗢 🐼

Ф

Exemplo de como a

confirmação da reserva

chega em seu e-mail.

Data e horário: Terca, 11 de Janeiro de 2022 às 19:15 (GMT -03)

experiência única, interativa e completamente empolgante para Riders

que buscam otimizar o condicionamento cardiovascular, a composição

resistência, necessárias para um bom preparo físico e superação de

limites. Ride State e para todos, entusiastas do pedal, iniciantes em

Adicionar ao calendário

Gympass

corporal e fortalecimento muscular, ideal para aprimorar a forca e

É mais que um treino de alto gasto calórico, é uma

Ciclismo Indoor (on-line)

Ride State

America/Sao Paulo

Como se preparar:

Local: Ride State - Aula ao vivo,

Participar

O app do Gympass pode lhe enviar uma notificação como lembrete da aula (sempre 10 minutos antes).

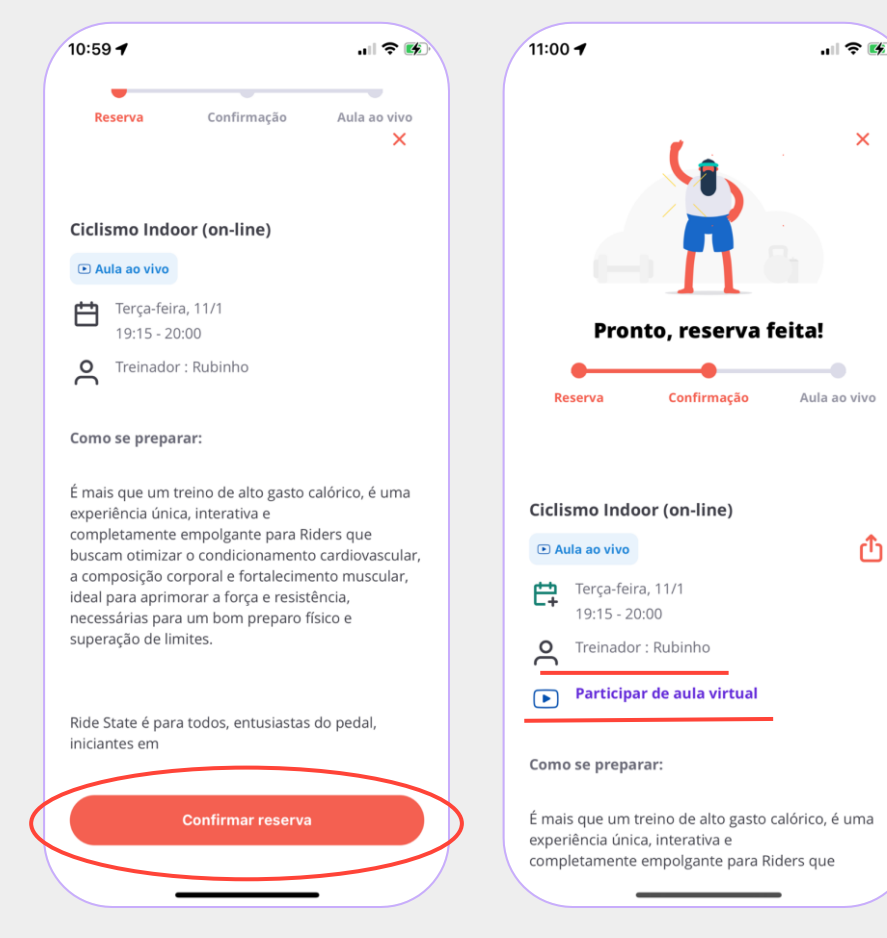

 Aulas com personal: nessa opção, temos a opção de agendamento de aulas personalizadas com o profissional de acordo com a atividade desejada.

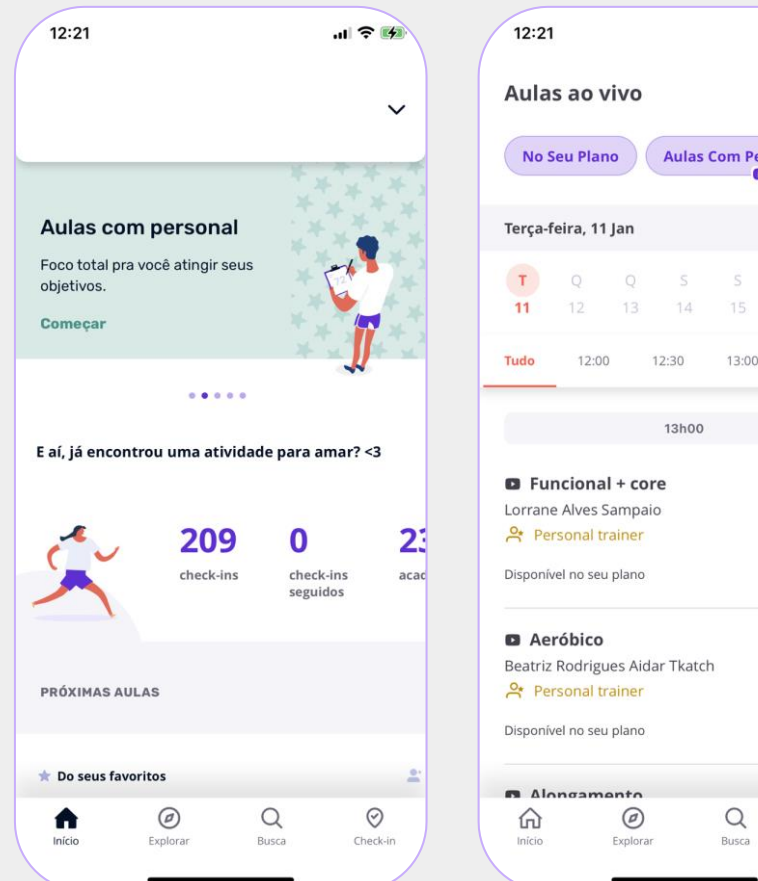

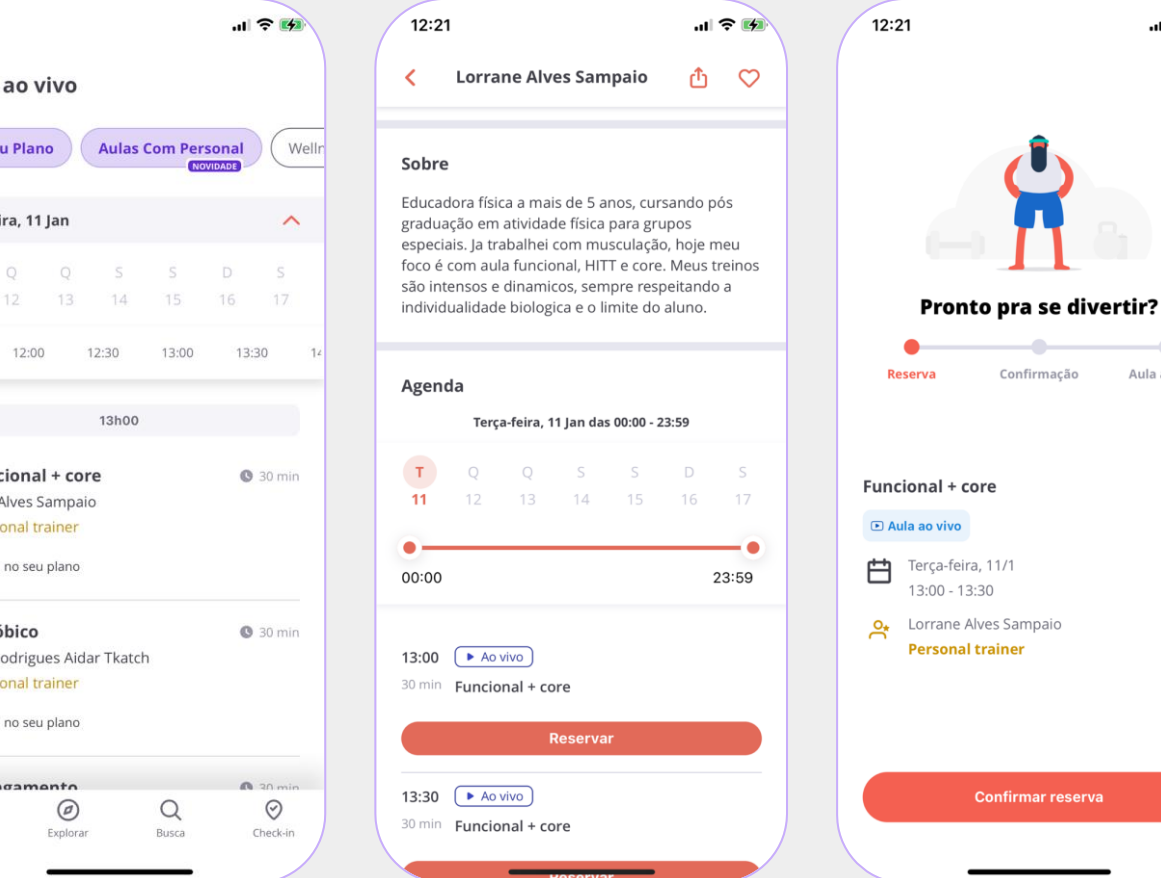

.... 📀 🚺

×

Aula ao vivo

# APLICATIVOS GYMPASS WELLNESS

Aplicativos disponíveis no seu plano Gympass para complementar a sua rotina de bem-estar e cuidados

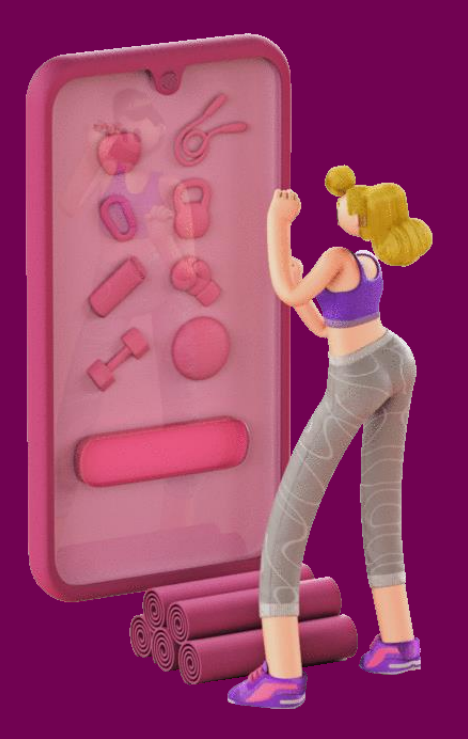

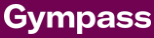

### Aplicativos parceiros disponíveis nos Planos do Gympass

Aplicativos para você usar a vontade e melhorar sua jornada de qualidade de vida e bem estar!

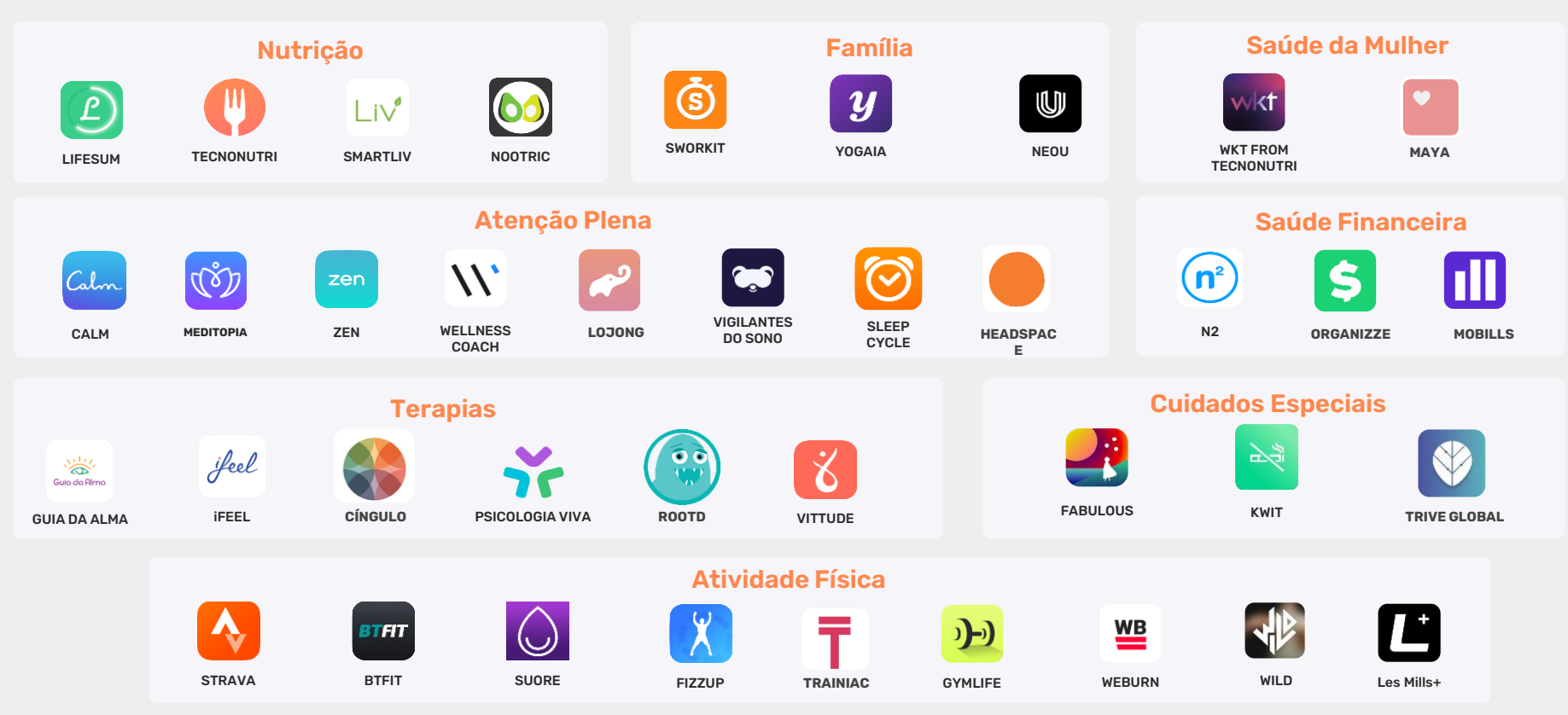

- Selecione a opção "Apps sem custo extra".
  - Uma vez selecionado, temos acesso a todos os apps que estão disponíveis para download gratuito em seu plano, basta seguir o passo a passo e utilizar.

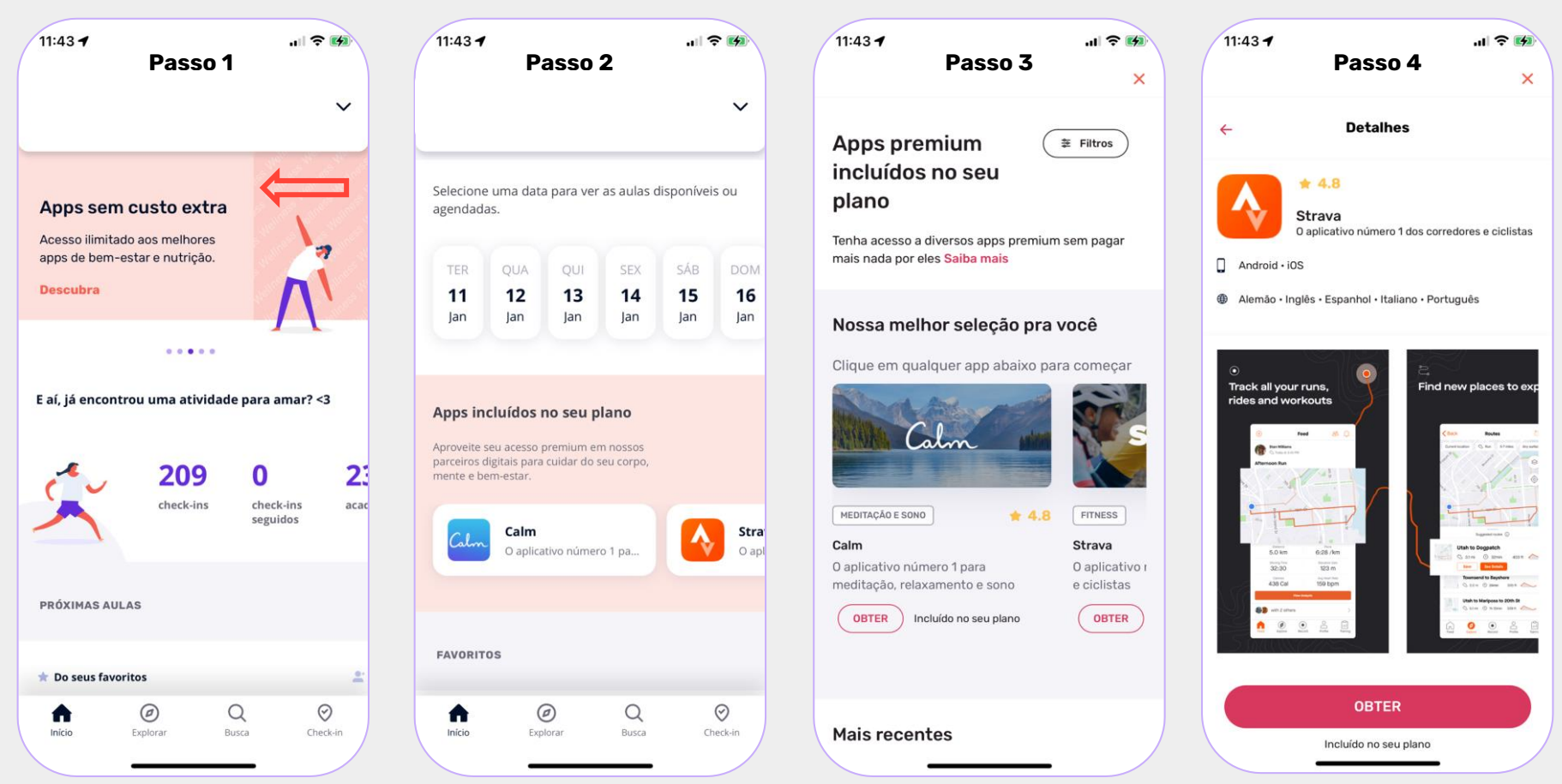

# **INDIQUE ACADEMIAS**

Como indicar academias e estúdios que ainda não fazem parte do Gympass

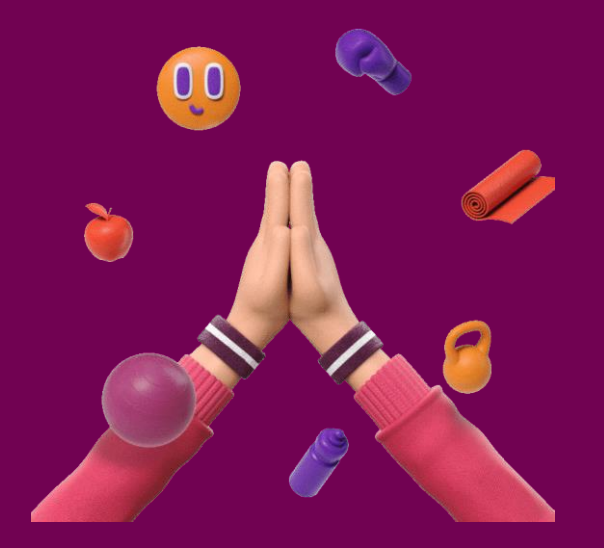

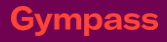

Confidential

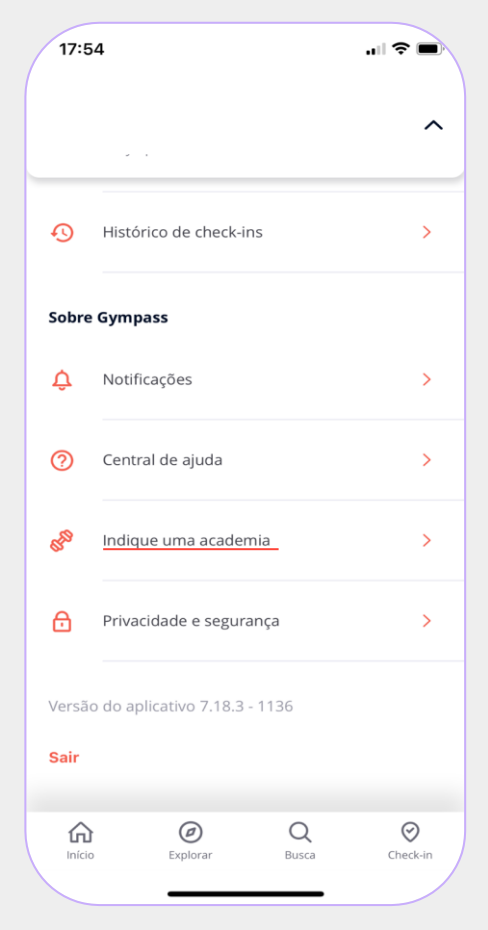

1° Em Sobre Gympass, clique em "Indique uma academia".

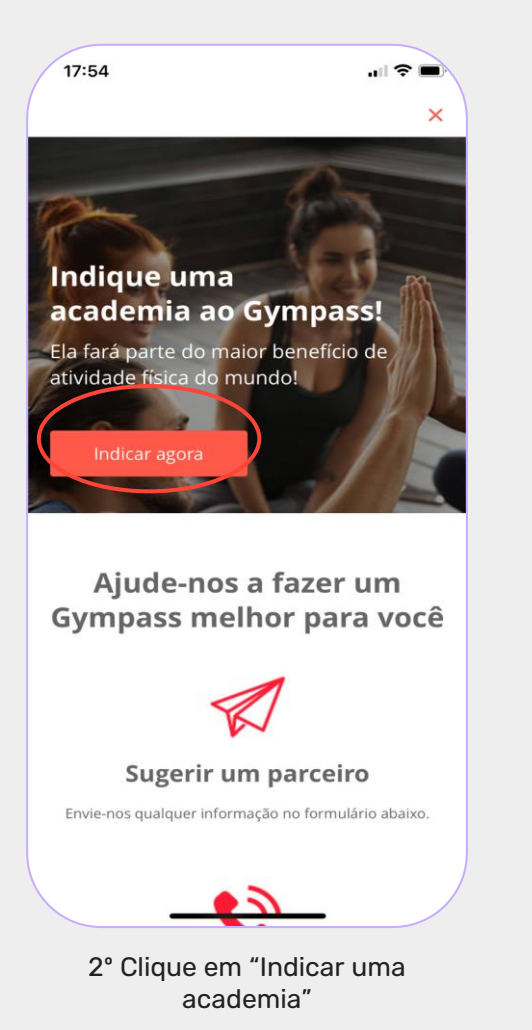

| Ma                              | interemos contato                                                                                  |
|---------------------------------|----------------------------------------------------------------------------------------------------|
| Assim que a a<br>o primeiro a s | academia se tornar um parceiro, você será<br>saber. Enquanto isso, experimente nossas<br>sugestões |
| Indiqu                          | ie uma academia agora!                                                                             |
| Nome da aca                     | demia                                                                                              |
|                                 |                                                                                                    |
|                                 |                                                                                                    |
| endereço cor                    | npieto                                                                                             |
| <b>Q</b> Insira un              |                                                                                                    |
|                                 | o (oncional)                                                                                       |
| Complement                      | o (obcional)                                                                                       |
| Complement                      |                                                                                                    |
| Complement                      |                                                                                                    |
| Complement                      |                                                                                                    |
| Complement<br>Celular           | 11 2345-6789                                                                                       |
| Complement<br>Celular           | 11 2345-6789                                                                                       |
| Complement<br>Celular           | 11 2345-6789<br>Indicar                                                                            |

3° Preencha os campos indicados.

E aí, que tal iniciar sua jornada de bemestar?

Cadastre-se agora mesmo!

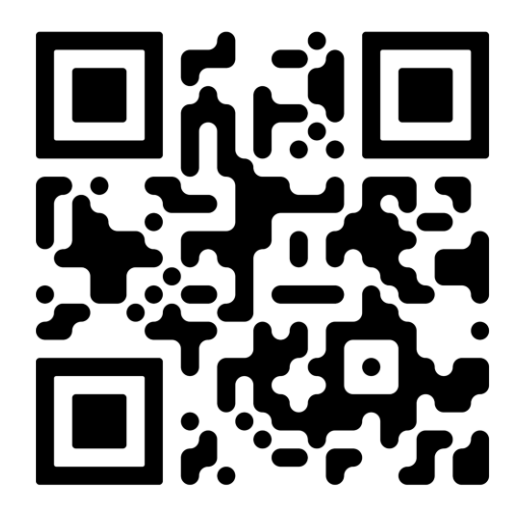

### gympass.com/br

# SUPORTE AO CLIENTE

No **site Gympass** nossos clientes terão acesso ao FAQ e poderão falar com o time de atendimento **via chat**!

De segunda à sexta-feira das 06h às 21h30 Sábado das 06h às 15h00

Gympass Para empresas Para colaboradores Para parceiros Quem somos

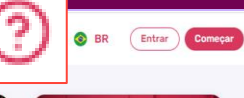

### O melhor benefício de bem-estar para sua equipe

Dê aos seus colaboradores acesso ilimitado a academias, estúdios e aplicativos de bem-estar que eles vão amar.

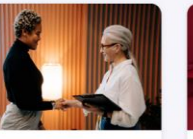

colaboradores crescer.

#### Tenho uma empresa

 
 Quer ajudar seus colaboradores a serem mais felizes e produtivos?
 Tenha a

 Dê a eles acesso ao Gympass e veja a satisfação dos
 única

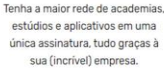

Sou um colaborador

### Aproveite nosso calendário exclusivo de eventos!

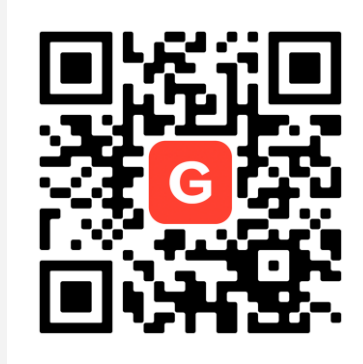

promo.gympass.com/br/calendarioexclusivo/

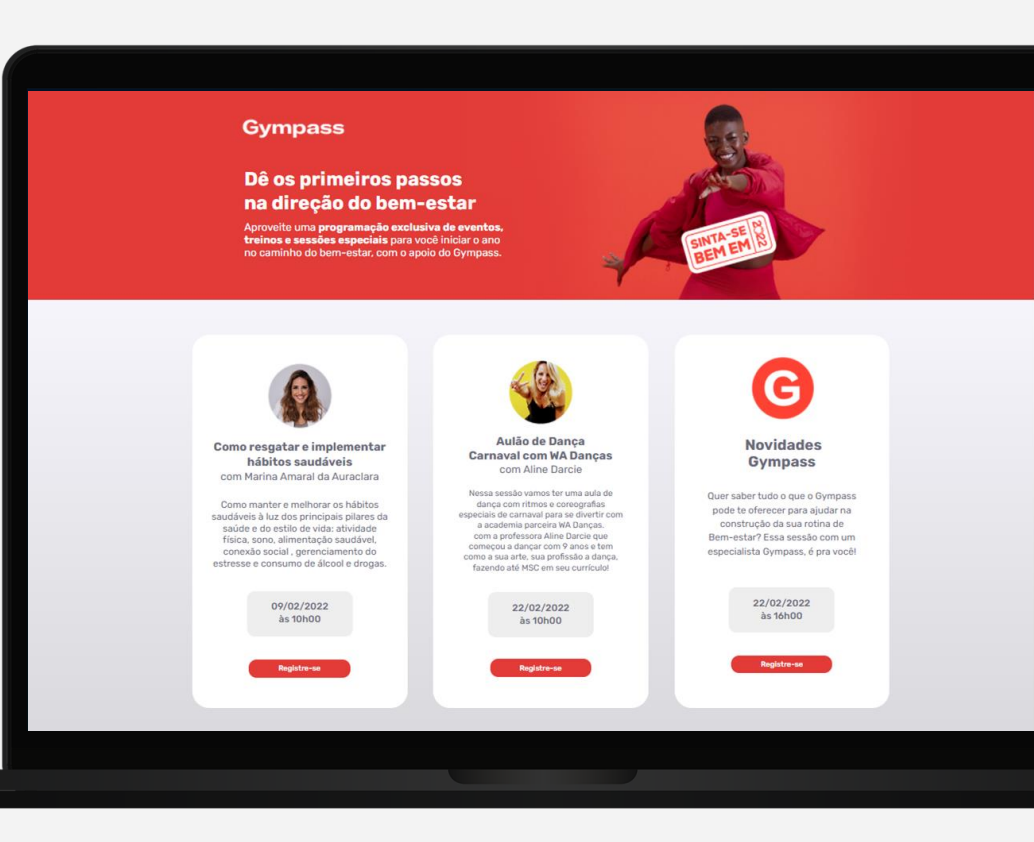

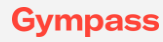

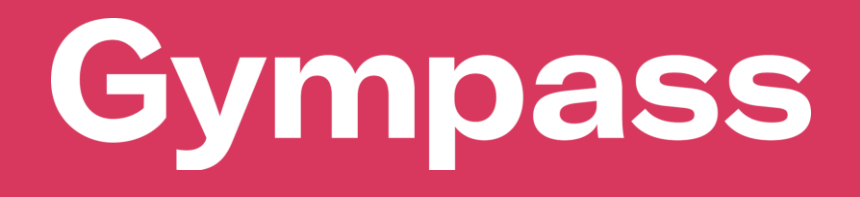

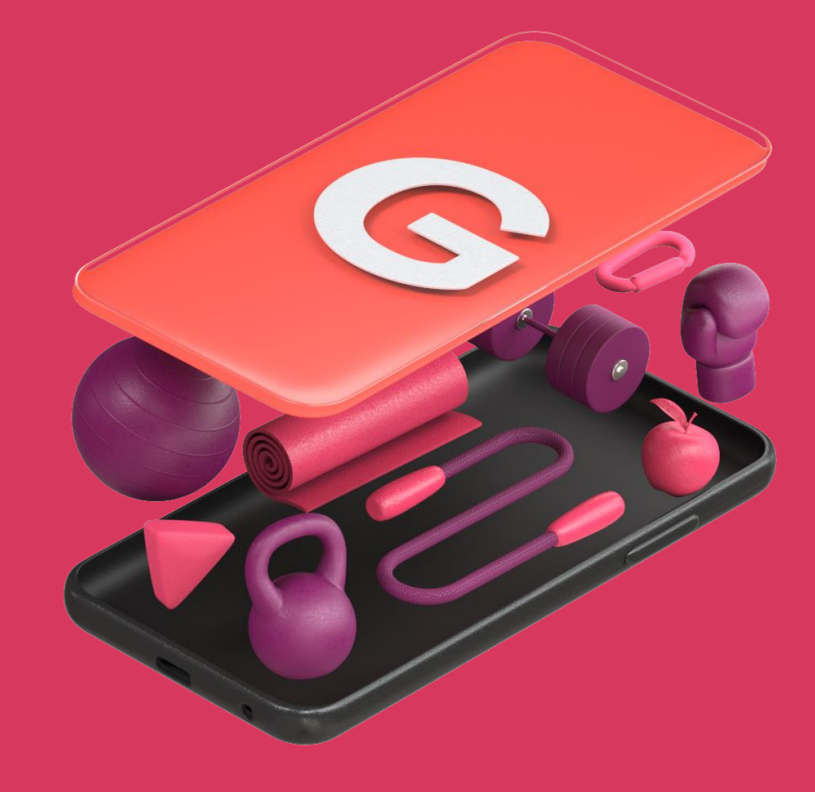